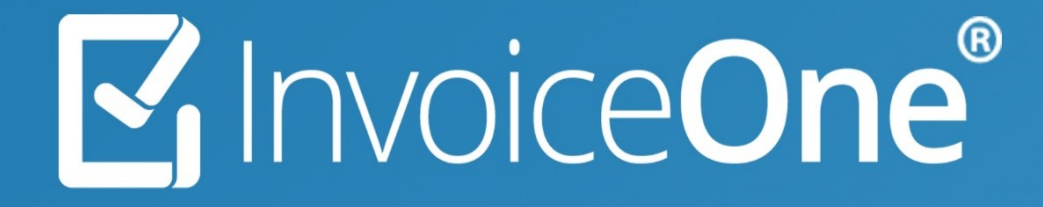

Consulta de Recibos de Nómina • PremiumOne

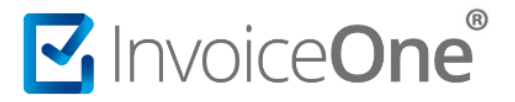

### Buscar Recibos de Nómina

Cada uno de los recibos de nómina que generes con PremiumOne estarán disponibles para que puedas consultarlos si lo requieres. Por supuesto, una vez localizados podrás realizar diversas actividades como, descargar los archivos PDF y/o XML, reenviarlos por correo, imprimirlos o incluso cancelarlos si es necesario.

Para disponer de estas opciones primeramente deberás localizar el o los recibos de tu interés, enseguida te compartimos los pasos a seguir.

Comienza ingresando al catálogo Nómina que se encuentra en el menú lateral e ingresa a la sección Recibos de Nómina.

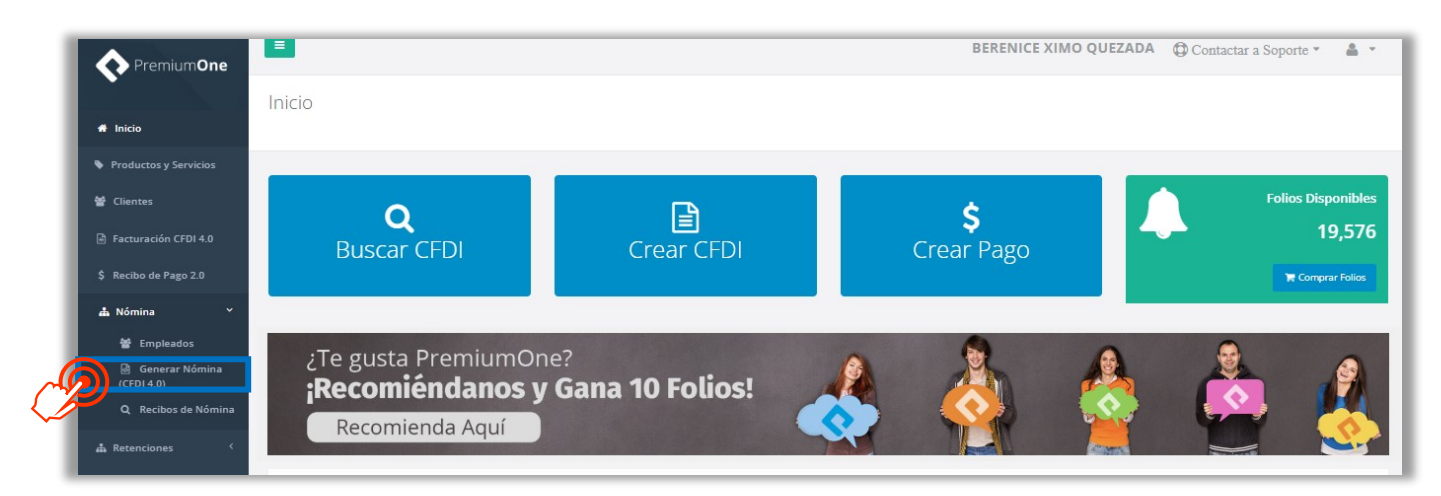

Abrirá la página de Buscar Recibos, desde aquí podrás localizar el o los recibos que necesites con ayuda de los filtros de búsqueda.

Selecciona en el primer campo el nombre de la empresa que emitió el recibo que necesitas. Igualmente puedes agregar filtros de búsqueda por fecha de timbrado, por el estatus del recibo (timbrado o cancelado), por el número del empleado o el departamento al que

pertenece. Una vez que hayas elegido los filtros de búsqueda presiona el botón para obtener los recibos de nómina que necesitas consultar.

| Buscar Recibo                    |              |                     |               |            |         |
|----------------------------------|--------------|---------------------|---------------|------------|---------|
| Empresa:                         |              | Estatus:            |               |            |         |
| XIQB891116QE4 - BERENICE XIMO QU | EZADA        | Timbrado            |               | $\bigcirc$ | ~       |
| Fecha Inicio:                    | Fecha Final: | Número de Empleado: | Departamento: | C)         |         |
| 2025-04-01                       | 2025-04-30   | 143807              |               |            |         |
| Sec. 1                           |              |                     |               | Busc       | car Res |

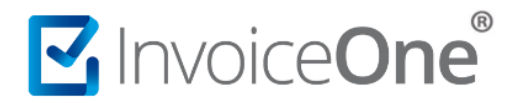

Los recibos de nómina resultantes se cargarán en la parte inferior. Ahora podrás disponer de ellos para realizar múltiples actividades, como te mostramos a continuación:

| Mostrando registros de | el 1 al 6 de un total de 6 reg | istros                                   |                                     |                       |                 |        |             |               |
|------------------------|--------------------------------|------------------------------------------|-------------------------------------|-----------------------|-----------------|--------|-------------|---------------|
| Número de<br>Recibo 🌐  | Estatus                        | UUID                                     | Fecha de<br>Timbrado J <sup>™</sup> | Número de<br>Empleado | Empleado        | Puesto | Total<br>↓† | ţţ.           |
| 1                      | Timbrado<br>Correctamente      | 09295DD5-1720-482C-9FDF-<br>4C968693F8EA | 2025-02-<br>21T11:52:45             | 1                     | OSCAR KALA HAAK |        | \$7,204.00  |               |
|                        | Timbrado<br>Correctamente      | 5B23274F-429B-490B-8329-<br>7EDA76ACADEA | 2025-02-<br>19T12:54:01             | 1                     | OSCAR KALA HAAK |        | \$6,170.00  | () ⊕ ×<br>▷ ₪ |

## Ver Detalles

Te permite descargar tus archivos XML/ PDF además de visualizar los detalles de fechas de tu recibo.

| Detalle de Nómina                                                                                                   | ×                                                               |
|----------------------------------------------------------------------------------------------------|-----------------------------------------------------------------|
| 문 Descargar XML Descargar PDF B Regeneración PDF                                                                    |                                                                 |
| Empleado: OSCAR KALA HAAK<br>UUID: 09295DD5-1720-482C-9FDF-4C968693F8EA                                             |                                                                 |
| Fecha Inicial de Pago: 01/02/2025 12:00:00 a. m.         F           FechaPago: 14/02/2025 12:00:00 a. m.         T | Fecha Final de Pago: 14/02/2025 12:00:00 a.m.<br>Total: 7204.00 |

## Vista Impresa

Te permite ver la vista impresa del Recibo de Nómina, desde la ventana que te muestra tienes opciones de descarga de archivos PDF/XML o de reenvío por correo electrónico.

| Descargar XM          | L (卢 Descargar                                    | PDF              | @ Enviar XMI     | -         | Ľ                    | Enviar PDF                 | බ් 🖾 Enviar X    | ML y PDF  |          |
|-----------------------|---------------------------------------------------|------------------|------------------|-----------|----------------------|----------------------------|------------------|-----------|----------|
|                       | P                                                 |                  |                  |           |                      |                            | R                |           |          |
| ות                    |                                                   |                  |                  | 1/1       |                      |                            | U                | e 1       | -        |
|                       |                                                   |                  |                  | · / ·     |                      |                            |                  | <u> </u>  |          |
|                       |                                                   | Lugar de E       | xpedición: 66023 |           |                      | π                          | po Nomina: Ordin | aria      | _        |
| Información Fisca     | 1                                                 |                  |                  |           |                      |                            |                  |           | 4        |
| C0390E37-             | Polio Fiscal<br>D35E-49C5-A893-8E70F69A7D4        | E 31/08/20       | 17 11:46:59 a.m. | _         | No. Certi<br>0000100 | 10000401379969             | 00001000000      | ado SAT   | -        |
| Datos del Emplea      | do                                                |                  |                  |           | 0000100              |                            |                  | 102010000 |          |
| No. Empleado:<br>RFC: | 1<br>HEVM750720685                                | Nombre:<br>CURP: | MARGARITA HE     | RNANDEZ   | VEGA                 | NSS:<br>Departamento:      | 43117501         | 940       | 1        |
| Régimen:              | 02-Sueldos                                        | Puesto:          |                  |           |                      | Clave Ent. Fed.:           | NLE              |           |          |
| Información Labo      | ral                                               |                  |                  |           |                      |                            |                  |           | 1        |
| Contrato:             | 01-Contrato de trabajo por tiemp<br>indeterminado | o Jornada:       | 01-Diuma         |           |                      | Antiguedad:                | P56W             |           | 1        |
| Dias Pagados:         | 15                                                | Periodo:         | 04-Quincenal     |           |                      | Salario Diario Integ       | grado: 83.66     |           |          |
| Salario Base:         | 0                                                 | Rel. Laboral:    | 01/08/2016 12:00 | :00 a.m.  |                      |                            |                  |           |          |
| Fecha:                | 31/08/2017 12:00:00 a.m.                          | Fecha Inicio:    | 31/08/2017 12:00 | :00 a. m. |                      | CLABE:                     |                  |           | 1        |
|                       |                                                   | Fecha Corte:     | 31/08/2017 12:00 | :00 a. m. |                      | Banco:                     | 072-BANO         | RTE/IXE   |          |
| Cantidad              | Codigo Unida                                      | đ                |                  | Descripc  | ión                  | Vale                       | r Unitario       | Importe   | 45       |
| 1                     | ACT                                               | Pago de l        | nómina           | 2 chempe  |                      |                            | 1335.48          | 1,335.48  | $\smile$ |
|                       | PERCEPCIONE                                       | s                |                  |           |                      | DEDUCCIONES                |                  |           |          |
| Tipo Clave            | Concepto                                          | Gravado          | Exento           | Tipo      | Clave                | Concepto                   |                  | Importe   | +        |
| 001 601001            | sueldo                                            | \$1,200.60       | \$0.00           | 010       | 216002               | pago por crédito INFONAVIT |                  | \$338.66  | $\smile$ |
|                       | HORAS EXTRA                                       |                  |                  |           |                      | INCAPACIDADES              |                  |           |          |
| Dias T                | ipo Cantidad Horas                                | Importe          | Pagado           | Dia       | s                    | Tipo                       | Descu            | ento      |          |
|                       |                                                   |                  |                  |           |                      |                            |                  |           |          |

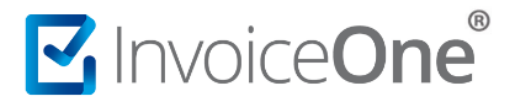

## Cancelar Recibo

Utiliza este botón para solicitar la cancelación de tu Recibo de Nómina. Al momento de realizar la cancelación se deberán indicar los motivos de la cancelación conforme a las siguientes claves:

- "01" Comprobantes emitidos con errores con relación.
- "02" Comprobantes emitidos con errores sin relación.
- "03" No se llevó a cabo la operación.
- "04" Operación nominativa relacionada en una factura global (no aplica para nómina)

|                           | ×           |
|---------------------------|-------------|
| Seleccione un motivo de c | ancelación: |
| Seleccione                | <b>@</b> `  |
| Aceptar                   | Ú           |

#### • Motivo de cancelación 01

En caso de realizar la sustitución del comprobante, se deberá señalar la clave "01" Comprobantes emitidos con errores con relación", así como manifestar el folio fiscal de la nueva nómina.

Para ello previamente se debe de emitir la nueva nómina con los datos correctos y en el campo UUID capturar el folio fiscal (UUID) de la nómina que vamos a cancelar.

| Empresa:                                | Empleado:                             | Tipo de Nómina:         |  |  |  |
|-----------------------------------------|---------------------------------------|-------------------------|--|--|--|
| MAIF631113G11 - Sistemas de Emisión D 🔹 | 04 JUAN ANTONIO RAMIREZ CRUZ          | E Nómina Extraordinaria |  |  |  |
| Fecha de Pago:                          | Fecha Inicial de Pago:                | Fecha Final de Pago:    |  |  |  |
| 2019-06-25                              | 2019-06-25                            | 2019-06-25              |  |  |  |
| Régimen Fiscal:                         | Días Pagados:                         | Antigüedad:             |  |  |  |
| Seleccione un Régimen Fiscal 🔻          | 15                                    | P292W                   |  |  |  |
| Registro Patronal:                      | Correo:                               | Lugar de Expedición:    |  |  |  |
| A3912341106                             | cristian.cruz@invoiceone.com.mx       | MATRIZ                  |  |  |  |
| CFDI Relacionado:                       | Enviar Correo                         | Recibo No:              |  |  |  |
| 8D1B8663-3663-432C-A02B-6A185282B832    | <ul> <li>RFC Patrón Origen</li> </ul> | Número de Recibo        |  |  |  |

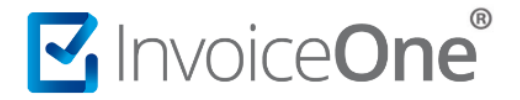

Al estar emitida la nueva nómina, realice el proceso y búsqueda, oprima "x" y seleccionaras el motivo de cancelación "01" Comprobantes emitidos con errores con relación" ademas se capturara el folio fiscal (UUID) de la nómina que sustituye .

| ×                                    |
|--------------------------------------|
| Seleccione un motivo de cancelación: |
| 01 – Comprobantes emitidos con 🤄 🗸   |
| UUID que sustituye:                  |
| 018D008B-A926-41D7-ACD3-CB71DD       |
| Aceptar                              |

Solicitará confirmación y enseguida visualizaras un mensaje de la cancelación exitosa.

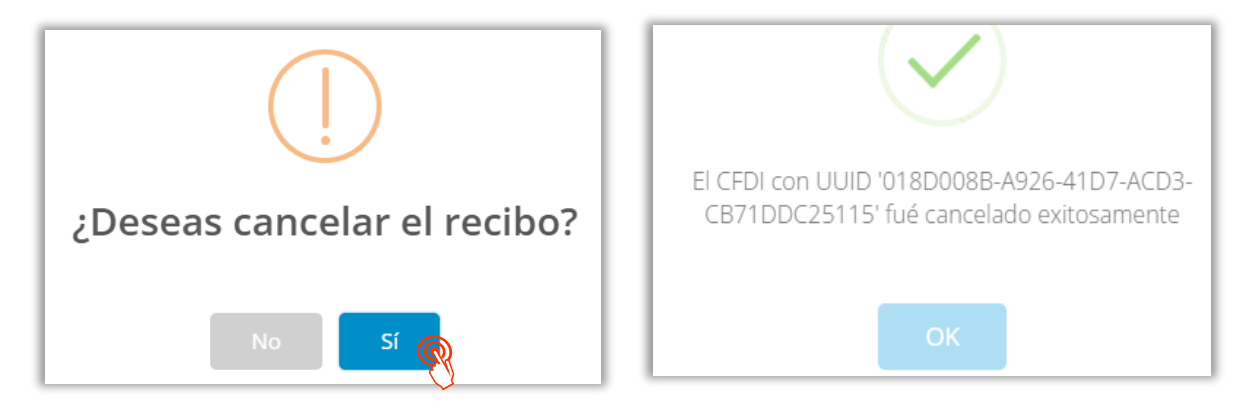

#### • Motivo de cancelación 02 y 03

Con los motivos de canelacion "02" Comprobantes emitidos con errores sin relación y "03" No se llevó a cabo la operación, solo seleccionamos y enseguida nos solicitara confirmar la cancelación, finalizamos con la confirmación de la cancelación.

Descarga de PDF 🝻 Descargar XML🗳

Presiona este botón según sea tu necesidad para conseguir la descarga del archivo PDF o XML del Recibo de Nómina que has emitido. La ubicación del archivo descargado dependerá de la configuración propia de tu equipo.

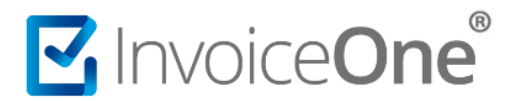

# Mesa de ayuda

En caso de presentar alguna duda o inconveniente con los procesos aquí descritos, contacta a nuestros agentes en la mesa de servicio. Estos son nuestros medios de contacto:

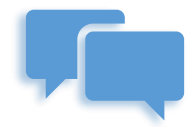

Chatea con nosotros en:

http://www.invoiceone.com.mx/soporte/premiumone/

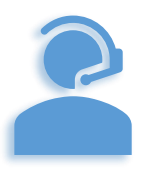

Llámanos al (+52) 81-1966-4450

Línea: 1 Ventas | Línea: 2 Soporte

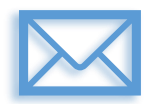

Escríbenos a:

soporte@invoiceone.com.mx

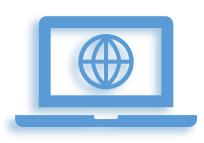

Visita nuestro sitio en:

www.invoiceone.com.mx

Soporte PremiumOne